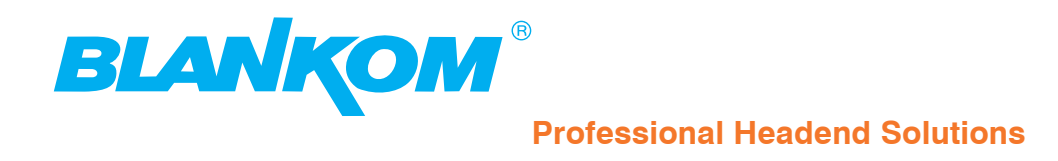

# Bedienungsanleitung

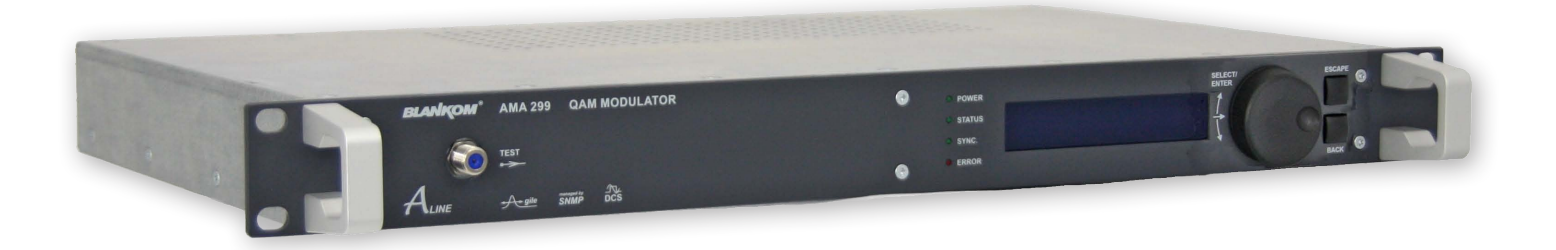

## QAM Modulator

 $\textbf{ASI-TS} \rightarrow \textbf{DVB-C}/ \text{ ITU-T J.83 Annex B, C}$ 

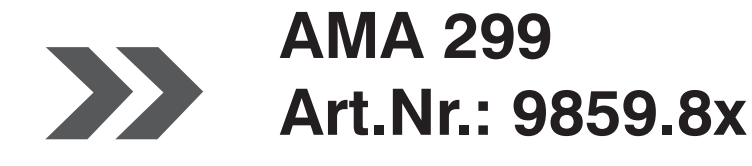

... Setting Signals

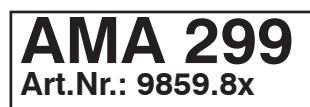

## $\begin{array}{l} \textbf{QAM Modulator} \\ \textbf{ASI-TS} \rightarrow \textbf{DVB-C/ ITU-T J.83 Annex B, C} \end{array}$

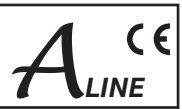

#### Inhaltsverzeichnis

| 1. Sicherheits- und Betriebshinweise                                                                                                    |
|----------------------------------------------------------------------------------------------------|
| 2. Gerätevarianten                                                                                                    |
| 3. Allgemeines                                                                                                    |
| 4. Funktionsbeschreibung                                                                                                    |
| 5. Erläuterung zu den einzelnen Funktionselementen   4     5.1 Frontansicht   4     5.2 Anzeigefunktionen der Frontplatten-LED's   4     5.3 Erläuterung der Funktionstasten und des Handrades   4     5.4 Rückansicht   5     5.5 Belegung 9-poliger SUB-D Stecker (Alarm-Kontakt)   5                               |
| 6. Programmierung über Webserver   6     6.1 Netzwerkverbindung zum Computer   6     6.2 Gerätestatus   7     6.3 Grundeinstellungen   7     6.4 Erweiterte Einstellungen   8     6.5 NIT-Tabelle   8     6.6 LCN-Konfiguration   8     6.7 Programmfilter   9     6.8 Softwareübersicht   9     6.9 IP-Netzwerk   10 |
| 7. SNMP-Management   11     7.1 MIB herunterladen   11     7.2 Trap-Meldungen   11                                                                                                    |
| 8. Menüstruktur Displaybedienung12                                                                                                    |
| 9. Blockschaltbild                                                                                                    |
| 10. Technische Daten                                                                                                    |
| 11. Glossar                                                                                                    |
| 12. Literaturverzeichnis                                                                                                    |
| 13. History                                                                                                    |

STOP

八

 $\wedge$ 

#### **QAM Modulator** ASI-TS $\rightarrow$ DVB-C/ ITU-T J.83 Annex B, C

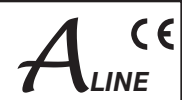

## 1. Sicherheits- und Betriebshinweise

Bei der Montage, Inbetriebnahme und Einstellung der Baugruppen sind grundsätzlich die systemspezifischen Hinweise in den Begleitunterlagen zu beachten!

Die Geräte dürfen nur von autorisiertem Fachpersonal montiert und in Betrieb genommen werden!

A Bei der Montage in Empfangsstellen ist die Einhaltung der EMV-Vorschriften zu sichern!

Die Montage und Verkabelung der Baugruppen muss im spannungslosen Zustand erfolgen!

Bei allen Arbeiten sind die Vorgaben der DIN EN 50083 zu beachten! Insbesondere ist für die sicherheitstechnische Ausführung die DIN EN 60728-11 [3] verbindlich!

Die Geräte sind in Schutzklasse 1 ausgeführt. Die Netzkabel sind deshalb unbedingt an eine Steckdose mit Schutzkontakt anzuschließen!

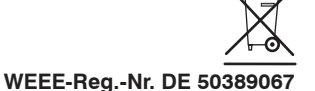

## 2. Gerätevarianten

AMA 299

 $\begin{array}{lll} 9859.81 & ASI - TS \rightarrow DVB\text{-C} \ / \ ITU\text{-T} \ J.83 \ Annex \ B, \ C \\ 9859.82 & ASI - TS \rightarrow IFI \rightarrow DVB\text{-C} \ / \ ITU\text{-T} \ J.83 \ Annex \ B, \ C \\ \end{array}$ 

## 3. Allgemeines

Der QAM Modulator AMA 299 ist eine Baugruppe des Kopfstellensystems A-LINE, das als Komplettsystem für große und mittlere Verteilnetze konzipiert ist. Der AMA 299 konvertiert einen in einem ASI-TS enthaltenen Transponder in den DVB-C-Standard, ITU-T J.83 Annex B- bzw. -Annex C - Standard. Die Signale werden in Kabel-TV-Kanäle transcodiert.

Der Status der Baugruppe wird mit LEDs angezeigt (siehe Punkt 5.2 "Anzeigefunktionen der Frontplatten-LED's").

## 4. Funktionsbeschreibung

Das vom ASI-Eingangsteil empfangene Signal wird decodiert, in einen parallelen Datenstrom gewandelt und einem FIFO zugeführt. Über die Steuersoftware der Baugruppe können die Services des Transportstromes ausgewählt werden, die im QAM-Modulator verarbeitet werden sollen. Die SI-/ PSI-Tabellen des Transportstromes (PAT, PMT, SDT, EIT, NIT) werden automatisch korrigiert. Die geänderte SI-/ PSI-Tabellen werden entsprechend des DVB- bzw. ITU T J.83-Standards über einen Multiplexer wieder in den Datenstrom eingespeist. Dieses Signal wird dem QAM-Modulator zugeführt, der am Ausgang ein ZF-Signal erzeugt. Nach anschließender ZF-Filterung erfolgt die Umsetzung in den entsprechenden Ausgangskanal. Der Ausgangskanal ist zwischen 45...862 MHz frei wählbar. Der Modulator ist ausgangsseitig nachbarkanaltauglich. Für die Meldung von Pegelfehlern wird intern ein Referenzpegel erzeugt und ständig mit dem aktuellen Wert verglichen. Die automatische Referenzpegelmessung erfolgt nach jeder Programmierung der Pegel- bzw. Frequenzwerte.

Die integrierte Bedieneinheit beinhaltet die Datenschnittstelle zum PC/ LAN/ WAN, die als IP/ Ethernet-Schnittstelle (RJ 45) ausgeführt ist

Die Programmierung kann per PC/ Laptop oder am Display vorgenommen werden (siehe Programmierung)

Die IP-Adresse jedes AMA 299 kann editiert und damit an das jeweilige LAN angepasst werden.

ALINE

## 5. Erläuterung zu den einzelnen Funktionselementen

#### 5.1 Frontansicht

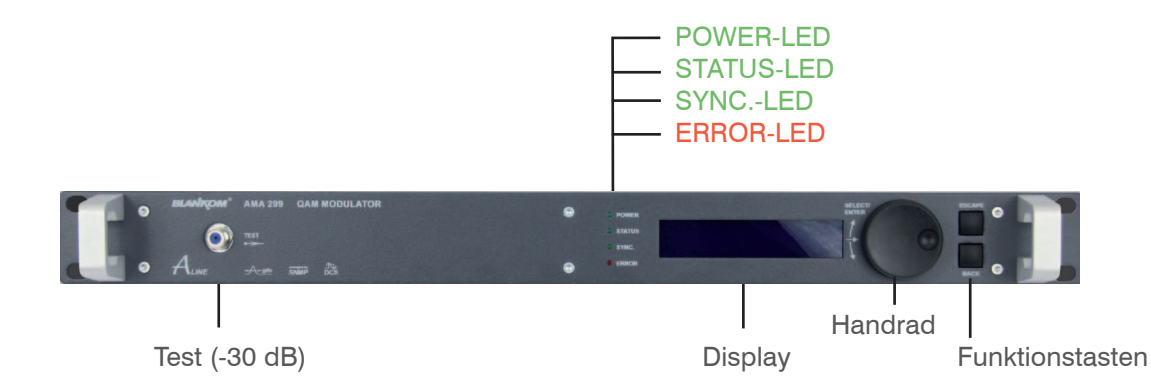

#### 5.2 Anzeigefunktionen der Frontplatten-LED's

| Bezeichnung (Farbe) | Status           | Anzeigefunktion                                                                   |  |
|---------------------|------------------|-----------------------------------------------------------------------------------|--|
| POWER (grün)        | leuchtet ständig | Gerät ist betriebsbereit                                                          |  |
|                     | aus              | Gerät ausgeschaltet, Betriebsspannung liegt nicht an                              |  |
| STATUS (grün)       | leuchtet ständig | Baugruppe arbeitet fehlerfrei                                                     |  |
|                     | blinkt           | Fehlfunktionen in der Signalverarbeitung (z.B. kein gültiger Service eingestellt) |  |
|                     | aus              | HF-Ausgang ausgeschaltet                                                          |  |
| SYNC. (grün)        | leuchtet ständig | ASI-Eingang synchron                                                              |  |
|                     | blinkt           | ASI ohne sync (z.B. bei fehlendem Eingangssignal)                                 |  |
| ERROR (rot)         | leuchtet ständig | Baugruppe im Standby                                                              |  |
|                     | blinkt           | Baugruppe defekt (Hardware)                                                       |  |

#### 5.3 Erläuterung der Funktionstasten und des Handrades

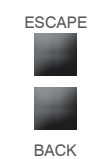

Durch Drücken der ESCAPE-Taste verlassen Sie die aktuelle Menüführung, die Eingabefunktion schaltet in den inaktiven Zustand und springt zurück zu den Statusinformationen (Startbildschirm).

Mit der BACK-Taste verlassen Sie den aktuellen Modus (Menüauswahl) ohne Übernahme von Einstellungen und der Cursor springt schrittweise eine Menüebene höher.

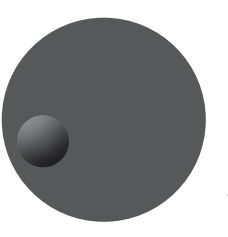

Das Drücken des Handrades entspricht der ENTER- Funktion - der Cursor schaltet in den aktiven Modus. Das Drehen des Handrades nach rechts oder links wählt einen Menüeintrag aus und durch Drücken wird die Menüauswahl bestätigt.

Die Parameterauswahl bearbeiten Sie durch Drücken des Handrades (ENTER). Durch Drehen des Handrades positionieren Sie den Cursor auf die gewünschte Auswahl. Durch Drücken des Handrades (ENTER) wechseln Sie in den Edit-Modus. Die Text- bzw. Zahlenpositionen können nun durch Drehen des Handrades einzeln ausgewählt werden. Das Drücken des Handrades (ENTER) bestätigt die Eingabe und wechselt zurück in den Auswahlmodus. Nach vollständiger korrekter Eingabe positionieren Sie den Cursor nach Rechts auf das Symbol → ENTER und bestätigen durch Drücken des Handrades. Die Anzeige wechselt zurück in den Auswahlmodus der Parameteranzeige.

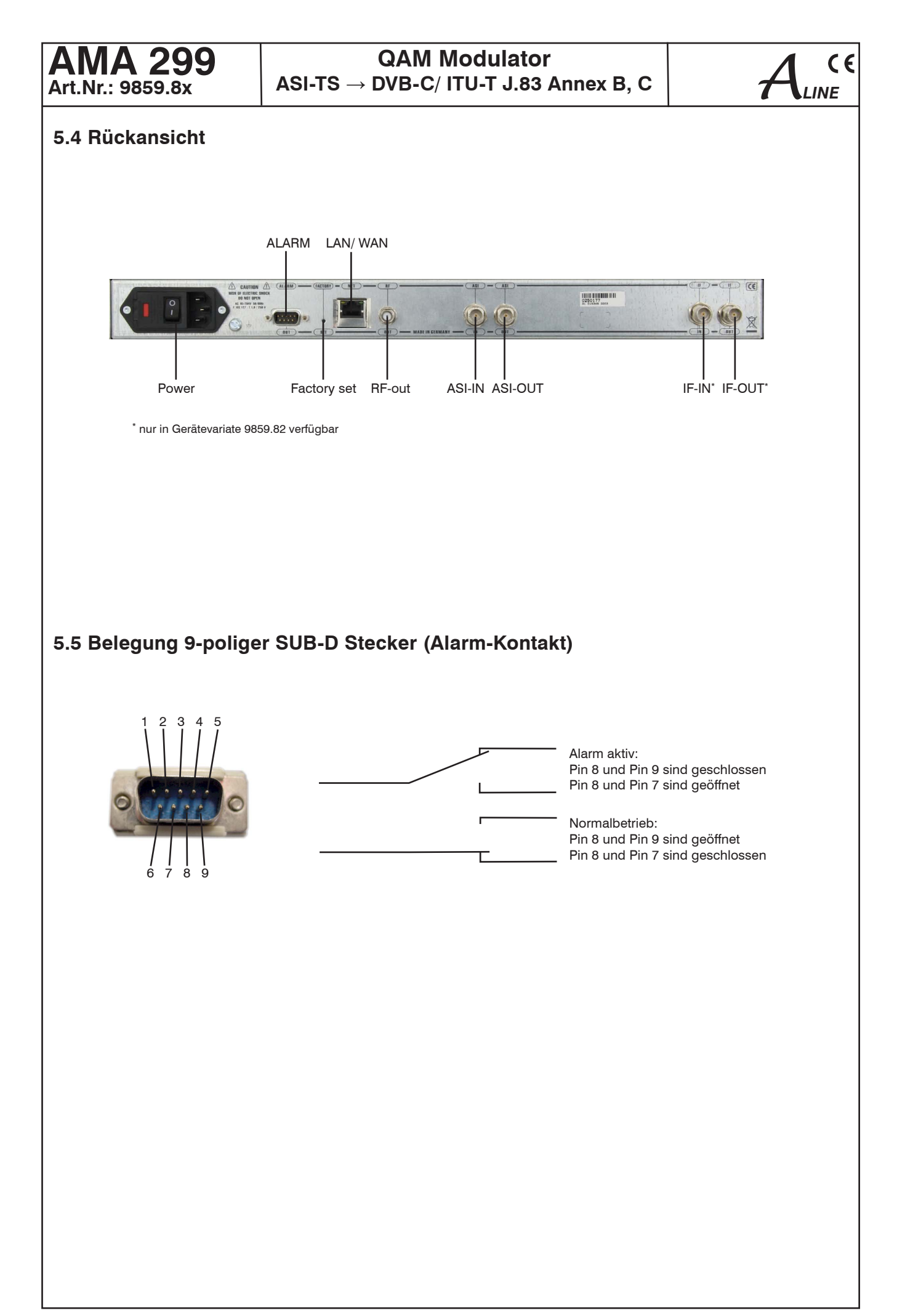

#### **QAM Modulator** ASI-TS $\rightarrow$ DVB-C/ ITU-T J.83 Annex B, C

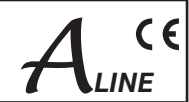

## 6. Programmierung über Webserver

#### 6.1 Netzwerkverbindung zum Computer

| Verbindung hers                                                                                             | stellen mit 192.168.30 ? 🔀                                                                                                    |
|----------------------------------------------------------------------------------------------------|----------------------------------------------------------------------------------------------------|
|                                                                                                    |                                                                                                    |
| Der Server "192.16<br>Benutzernamen und<br>Warnung: Dieser Si<br>Benutzernamen und<br>(Basisauthentifizier) | i8.30.112" an "configure" erfordert einen<br>d ein Kennwort.<br>erver fordert das Senden von<br>d Kennwort auf unsichere Art an<br>ung ohne eine sichere Verbindung). |
| Benutzername:                                                                                               | 😰 user 💌                                                                                                    |
| Kennwort:                                                                                                   | •••••                                                                                                    |
|                                                                                                    | Kennwort speichern                                                                                                    |
|                                                                                                    |                                                                                                    |
|                                                                                                    | OK Abbrechen                                                                                                    |

#### Systemvoraussetzungen:

 PC/ Laptop mit Ethernet-Schnittstelle 10/ 100 Mbit
Internetbrowser (z.B. Windows Internet-Explorer), JAVA-Script muss ausführbar sein.

#### Verbindungsaufbau:

Der AMA 299 wird über Ethernet-Kabel mit dem PC-Netzwerk verbunden.

Im Auslieferungszustand lautet die IP-Adresse des AMA 299: 192.168.2.80. Die Adresse des Netzwerkanschlusses im PC muss an die IP-Adresse des AMA 299 angepasst werden (Subnetmask: 255.255.255.0, IP-Adresse: 192.168.2.XXX). XXX darf dabei nicht exakt mit der IP-Adresse des AMA 299

XXX darf dabei nicht exakt mit der IP-Adresse des AMA 299 übereinstimmen.

In die Browseroberfläche wird die IP-Adresse des AMA 299 eingetragen. Bei erfolgreicher Verbindungsaufnahme wird die Statusseite des Gerätes geladen.

Auf jeder Seite befindet sich oben rechts die Sprachauswahl, bei der man zwischen deutsch und englisch wählen kann.

Will man Einstellungen des Gerätes ändern, meldet sich das Gerät beim ersten Aufruf einer anderen Seite zunächst mit dem nebenstehenden Login-Fenster.

Der Zugang zum Konfigurationsmenü ist passwortgeschützt. Im Auslieferungszustand lauten die Zugangsdaten:

| Zugangsdaten       | gültige Zeichenfolge |
|--------------------|----------------------|
| Benutzername       | user                 |
| Kennwort/ Passwort | password             |

Nach erfolgreichem Login kann man die Einstellwerte auf den jeweiligen Seiten ändern.

Das User-Login bleibt nur temporär erhalten, d.h. nach einer gewissen Zeit muß es vor einer Änderung wieder erneuert werden.

#### **QAM Modulator** ASI-TS → DVB-C/ ITU-T J.83 Annex B, C

#### 6.2 Gerätestatus

|                                          | Choos                         | e Langu |
|------------------------------------------|-------------------------------|---------|
| According of Assister Gale Robert Ander  |                               |         |
| AM Modulator - AMA 2                     | 99                            |         |
|                                          |                               |         |
| atus Std. Einst. Erw. Einst. Prg. Filter | NIT-Tabelle LCN Software IP-N | etzweri |
| ASI                                      | -Eingang                      |         |
| ASI-Eingang                              | SYNC                          |         |
| Paketlänge                               | 188                           | Byte    |
| Übersic                                  | ht Datenrate                  |         |
| Eingangsdatenrate                        | 38.015                        | Mbps    |
| Datenrate nach Filter                    | 13.746                        | Mbps    |
| nax. QAM-Datenrate                       | 27.094                        | Mbps    |
| Reserve                                  | 13.347                        | Mbps    |
| -IFO-Speicher Auslastung                 | 0                             | %       |
| Eins                                     | tellwerte                     |         |
| 3ezeichnung                              | XXXX                          |         |
| Frequenz                                 | 306000                        | kHz     |
| Pegel                                    | -5                            | dBm     |
| Pegelüberwachung                         | Aus                           |         |
| Zulässige Pegelabweichung                | +/- 1                         | dB      |
| QAM-Symbolrate                           | 4900                          | kSps    |
| QAM-Modulationsart                       | 64                            | QAM     |
| HF-Signal                                | Ein                           |         |
| Betriebsart QAM-Modulator                | Transcoder                    |         |
| OAM-Standard                             | DVB-C(AnnexA)                 |         |
| NIT-Bearbeitung                          | Ein                           |         |
| CAT-Bearbeitung                          | Ein                           |         |
| Kennung ändern                           | Aus                           |         |
| Programmfilterfunktion                   | Ein                           |         |
| Original TS-Kennung                      | TS-ID: 7/Network-ID: 133      |         |
| Info                                     | ormation                      |         |
| [S-Eingang                               | Transportstrom OK             |         |
| S-Manager/OAM-Modulator                  | OK                            |         |
| 'E-Umsetzer                              | OK                            |         |
| HE-Verstärker                            | OK                            |         |
| Datum                                    | 14.02.12                      |         |
| Ibrasit                                  | 07.42                         | 19/2    |
| Juizen.                                  | 07:43                         | 142     |
| seratenummer                             | 000000                        |         |
| Seräteindex                              | 00                            |         |
| Temperatur                               | 36 °C                         | "C/"F   |

#### 6.3 Grundeinstellungen

|                                               |                |      |               | Choo        | ise Language 🕚 |
|-----------------------------------------------|----------------|------|---------------|-------------|----------------|
| Accordigate Assa and Gast Boccluster          | ::             |      | <b>N</b> [(   |             | EI             |
| AM Modulator - AM                             | 4 299          |      |               |             |                |
| tatus 🗧 Std. Einst. 📕 Erw. Einst. 📕 Prg. Filt | er NIT-Tabelle | LCN  | Software      | IP-         | Netzwerk M     |
| N                                             | Bezeichnung    | _    |               | _           |                |
| Name                                          | Aucaopa        | xxxx |               |             |                |
| Kanal                                         | Ausgang        |      | 21 (206 00 MH | <b>1)</b> ¥ |                |
| Pogol                                         |                | 2    | 21 (306,00 WH | 2) 👻        | dBm            |
| OAM-Symbolizate                               |                |      | -5            | 10 🗸        | USne .         |
| OAM-Modulationsart                            |                |      | 6             | 1 1         | ПАМ            |
| Interleaver                                   |                |      | 12/           | 17 🗸        | Q. I.I.        |
| HE-Signal                                     |                |      | E             | n 🗸         |                |
| Pegelüberwachung                              |                |      | A             | is 🗸        |                |
| Zulässige Pegelabweichung                     |                |      | +/-1          | ~           | dB             |
|                                               | ZF-Loop        |      |               |             |                |
| Eingang/Ausgang                               |                |      | Deaktivie     | ert 💌       |                |
| Eingangsfrequenz                              |                |      | 36.0          | 00 💌        | MHz            |
| Ausgangsfrequenz                              |                |      | 36.           | 000         | MHz            |
| SNMP                                          |                |      |               |             |                |
| SNMP Trapmeldungen                            |                |      | A             | is 🗸        |                |
| C                                             | atum/Uhrzeit   |      |               |             |                |
| Datum                                         |                |      |               |             | 14.02.12       |
| Uhrzeit                                       |                |      |               |             | 07:44          |
|                                               |                |      |               |             | Senden         |

Sprachauswahl

ASI-Eingang ASI-Eingang

Paketlänge Übersicht Datenrate Eingangsdatenrate Datenrate nach Filter max. QAM-Datenrate Reserve

FIFO-Speicher Auslastung Einstellwerte Bezeichnuna Frequenz Pegel Pegelüberwachung Zulässige Pegelabweichung QAM-Symbolrate QAM-Modulationsart HF-Signal Betriebsart QAM-Modulator QAM-Standard NIT-Bearbeitung CAT-Bearbeitung Kennung ändern Programmfilterfunktion Original TS Kennung Information TS-Eingang TS-Manager/QAM-Modul. ZF-Umsetzer HF-Verstärker Datum Uhrzeit

Gerätenummer Geräteindex Temperatur

Sprachauswahl

Bezeichnung Name

Ausgang Kanal Peael QAM-Symbolrate

QAM-Modulationsart Interleaver

HF Signal Pegelüberwachung Zulässige Pegelabweichung Auswahl: ± 1 dB ... ± 5 dB in 0,5 dB Schritten ZF-Loop Eingang/Ausgang Eingangsfrequenz Ausgangsfrequenz SNMP SNMP Trapmeldungen

Datum/ Uhrzeit Datum Uhrzeit

deutsch, englisch

Anzeige ob SYNChronisation oder **noSYNC**hronisation am Eingang Angabe in Byte

Nettodatenrate am Eingang Nettodatenrate nach Programmfilter max. mögliche Nettodatenrate max. QAM-Datenrate minus Datenrate nach Filter Anzeige in %

z.B eingegebener Programmname It. Punkt 6.3 eingestellte Ausgangsfrequenz It. Punkt 6.3 eingestellter Ausgangspegel It. Punkt 6.3 eingestellter Modus It. Punkt 6.3 Einstellung It. Punkt 6.3 eingestellte QAM-Symbolrate It. Punkt 6.3 eingestellte QAM-Modulationsrate lt. Punkt 6.3 Ein/ Aus je nach Einstellung in Punkt 6.3 je nach Einstellung in Punkt 6.4 Ein/ Aus je nach Einstellung in Punkt 6.4 Ein/ Aus je nach Einstellung in Punkt 6.4 Ein/ Aus je nach Einstellung in Punkt 6.4 Ein/ Aus je nach Einstellung in Punkt 6.4 Ein/ Aus je nach Einstellung in Punkt 6.4 Anzeige Transportstrom-ID und Netzwerk-ID

Status des Transportstromes Status TS-Manager/ QAM-Modulator Status ZF-Umsetzer Status HF-Verstärker eingestelltes Datum It. Punkt 6.3 eingestellte Uhrzeit It. Punkt 6.3, 12/24-h-Modus wählbar Anzeige der Gerätenummer Anzeige Geräteindex (Hardwarestand) Gerätetemperatur, Angabe in °C/F wählbar

deutsch, englisch

unabhängiges Textfeld zur Geräteidentifikation (max. 30 Zeichen)

Kanalauswahl (Kanal 2 ... 69, Norm B/G) Einstellbereich: -10 ... +14 dBm Auswahl: 6995, 6900, 6875, 6111, 6000, 3450, 1750 kSps Auswahl: 16, 32, 64, 128, 256 QAM Auswahl: 12/17 (DVB-C/ Annex A) 12/17, 8/16, 16/8, 32/4, 64/2, 128/1, 128/2, ..., 128/8 (ITU-T J.83 Annex B) 12/17 (ITU-T J.83 Annex C) Auswahl: Ein/ Aus Auswahl: Ein/ Aus

Auswahl: Aktiviert / Deaktiviert 36.000, 36.125, 36.150, 38.900, 44.000, 45.750 MHz 36.000 MHz

Ein/ Aus/ gesperrt, wenn diese Funktion von der Software nicht unterstützt wird

Eingabeformat: TT.MM.JJ Eingabeformat: SS:MM (AM/ PM) Datum/ Uhrzeit-Eingabe muß zur Initialisierung der internen Uhr (Neu-Inbetriebnahme oder Stützbatterie nach längerer Betriebsruhe entladen) erfolgen. Zusätzliche Auswahl von "AM" oder "PM" im 12-h-Anzeigemode der Uhrzeit.

#### **QAM Modulator** ASI-TS $\rightarrow$ DVB-C/ ITU-T J.83 Annex B, C

#### 6.4 Erweiterte Einstellungen

|                                                                                                    | Choose Language 💌 |  |  |  |  |
|----------------------------------------------------------------------------------------------------|-------------------|--|--|--|--|
| Academy Aria and Constanting and Constanting and Constant |                   |  |  |  |  |
| QAM Modulator - AMA                                                                                                    | A 299             |  |  |  |  |
|                                                                                                    | Ausaana           |  |  |  |  |
| Frequenz                                                                                                    | 306000 kHz        |  |  |  |  |
| OAM-Symbolrate                                                                                                    | 4900 kSos         |  |  |  |  |
| Spektrum                                                                                                    | normal V          |  |  |  |  |
| OAM-Standard                                                                                                    | DVB-C(AnnexA) V   |  |  |  |  |
| Betriebsart QAM-Modulator                                                                                                    | Transcoder 💌      |  |  |  |  |
| Mode TS-Bearbeitung                                                                                                    | DVB-Standard 💌    |  |  |  |  |
| Tabe                                                                                                    | ellenbearbeitung  |  |  |  |  |
| NIT                                                                                                    |                   |  |  |  |  |
| NIT-Bearbeitung                                                                                                    | Ein 💌             |  |  |  |  |
| NIT-Verteilung                                                                                                    | Aus 💌             |  |  |  |  |
| Netzwerkname                                                                                                    | Blankom           |  |  |  |  |
| Netzwerk ID                                                                                                    | 5 dez             |  |  |  |  |
| CAT                                                                                                    |                   |  |  |  |  |
| CAT-Bearbeitung                                                                                                    | Ein 💌             |  |  |  |  |
| CA-System ID                                                                                                    | 0 dez             |  |  |  |  |
| Operator ID                                                                                                    | 0 dez             |  |  |  |  |
| Transportstrom                                                                                                    |                   |  |  |  |  |
| Kennung ändern                                                                                                    | Aus 💌             |  |  |  |  |
| TS-ID                                                                                                    | 0 dez             |  |  |  |  |
| Netzwerk ID                                                                                                    | 0 dez             |  |  |  |  |
|                                                                                                    | Senden            |  |  |  |  |
|                                                                                                    |                   |  |  |  |  |

Sprachauswahl

Ausgang Frequenz QAM-Symbolrate Spektrum QAM-Standard

Betriebsart QAM-Modulator Mode TS-Bearbeitung

Tabellenbearbeitung NIT NIT-Bearbeitung NIT-Verteilung Netzwerkname Netzwerk ID

CAT-Bearbeitung CA-System-ID Operator-ID

<u>Transportstrom</u> Kennung ändern TS-ID Netzwerk-ID deutsch, englisch

Einstellbereich: 45000 ... 862000 kHz Einstellbereich 1000 ... 7200 kSps Auswahl: normal/ invers Auswahl: DVB-C (Annex A), ITU-T/J.83 (Annex B), ITU-T/J.83 (Annex C) Auswahl: Transcoder, Testpegel, Testsignal Auswahl: DVB-Standard, TNT-Frankreich

C

Aktivierung bzw. Deaktivierung Aktivierung bzw. Deaktivierung Frei wählbar (max. 30 Zeichen) Frei wählbar (0...65535)

Aktivierung bzw. Deaktivierung Frei wählbar (0...65535) Frei wählbar (0...65535)

Aktivierung bzw. Deaktivierung Frei wählbar (0...65535) Frei wählbar (0...65535)

#### 6.5 NIT-Tabelle

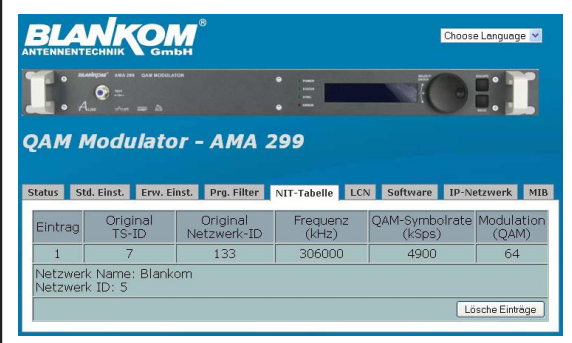

Sprachauswahl

deutsch, englisch

NIT-Tabelle mit sämtlichen zusätzlich eingetragenen Informationen

Durch Betätigung des Buttons können alle NIT-Einträge gelöscht werden.

## 6.6 LCN-Konfiguration

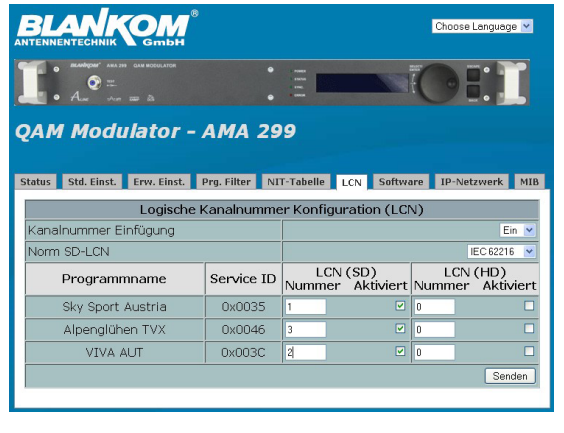

Sprachauswahl

deutsch, englisch

Die Vergabe einer logischen Kanalnummer (LCN) ist ein Service, der jedem dafür aktivierten TV-Programm eine fortlaufende Nummer vergibt. Falls die Set-Top-Box beim Teilnehmer diesen Service unterstützt, werden die TV-Programme dort in der erstellten Reihenfolge auf den Programmplätzen angeboten. Zu beachten ist, dass die Nummerierung getrennt nach HD- und SD-Programmen für den jeweiligen Boxen-Typ erfolgt. Die gleichzeitige Aktivierung und Nummernvergabe für SD-Programme in der HD-Spalte sichert diesen Programmen die entsprechende Kanalnummer in der Programmliste bei HD-Boxen zu.

8

## $\label{eq:QAM Modulator} \begin{array}{l} \mbox{QAM Modulator} \\ \mbox{ASI-TS} \rightarrow \mbox{DVB-C}/ \mbox{ ITU-T J.83 Annex B, C} \end{array}$

CE

INE

#### 6.7 Programmfilter

|                                                                                                    | Chor                                                                                      | ose Language 💌                         | Sprachauswahl                                                                                | deutsch, englisch                                                                                                    |
|----------------------------------------------------------------------------------------------------|-------------------------------------------------------------------------------------------|----------------------------------------|----------------------------------------------------------------------------------------------|----------------------------------------------------------------------------------------------------|
| QAM Modulator - AM<br>status std. Einst. Erw. Einst. Pro. F.<br>Programmfilterfunktion<br>Informationen anderer<br>Transponder<br>P | IA 299<br>iiter NIT-Tabelle LCN Software IP-<br>ammfilter Konfiguration<br>rogrammauswahl | Netzwerk MIB<br>Ein V<br>Durchlassen V | Programmfilter Konfigurati<br>Programmfilterfunktion<br>Informationen anderer<br>Transponder | on<br>Aktivierung bzw. Deaktivierung<br>Durchlassen bzw. Sperren von Zusatzinfor-<br>mationen (z.B. elektronische Programm-<br>zeitschrift), die im Datenstrom unter dem |
| Betriebsart Programmfilter                                                                                                    |                                                                                           | Durchlassen 💌                          |                                                                                              | Punkt "Andere" zusammengefaßt sind                                                                                                    |
| Service ID                                                                                                    | Programmname                                                                              | Auswahl                                |                                                                                              |                                                                                                    |
| 0x0035                                                                                                    | Sky Sport Austria                                                                         |                                        | Programmauswahl                                                                              |                                                                                                    |
| 0x0046                                                                                                    | Alpenglühen TVX                                                                           |                                        | Potrioboart Brogrommfiltor                                                                   | Durchlasson haw Sporron dor                                                                                                    |
| 0x0300                                                                                                    | RNF                                                                                       |                                        | Belliebsan Programmiler                                                                      | Durchassen bzw. Sperren der                                                                                                    |
| 0x003C                                                                                                    | VIVA AUI                                                                                  |                                        |                                                                                              | markierten Sender                                                                                                    |
| 0x003D                                                                                                    | NICK/CC AUT                                                                               |                                        |                                                                                              |                                                                                                    |
| 0x0041                                                                                                    | DELUXE MUSIC                                                                              |                                        |                                                                                              |                                                                                                    |
| 0x0202                                                                                                    | JML Shop                                                                                  |                                        |                                                                                              |                                                                                                    |
| 0x0307                                                                                                    | MediaShop- Meine Einkaufswelt                                                             |                                        | A 111                                                                                        |                                                                                                    |
| 0x0036                                                                                                    | Beauty IV                                                                                 |                                        | Auswahl invertieren                                                                          | Alle Einstellungen der Programmfilterliste                                                                                                    |
| 0x0301                                                                                                    | Channel/21 Express                                                                        |                                        |                                                                                              | werden invertiert.                                                                                                    |
| UXU2FD                                                                                                    | pearl.tv                                                                                  |                                        | Alle auswählen                                                                               | alle aufgelisteten Sender werden                                                                                                    |
| 0x0306                                                                                                    | GOD Channel                                                                               |                                        |                                                                                              | markiert                                                                                                    |
| 0x0047                                                                                                    | HOPE Channel deutsch                                                                      |                                        | Alle Lässhan                                                                                 |                                                                                                    |
| 0x00x0                                                                                                    |                                                                                           |                                        | Alle loschen                                                                                 | alle Marklerungen autneben                                                                                                    |
| 000000                                                                                                    | ERF Plus                                                                                  |                                        |                                                                                              |                                                                                                    |
| 0x00A9                                                                                                    |                                                                                           |                                        |                                                                                              |                                                                                                    |
| UXUUAA                                                                                                    |                                                                                           |                                        |                                                                                              |                                                                                                    |
|                                                                                                    | Auswahl invertieren Alle auswählen                                                        | Alle loschen                           |                                                                                              |                                                                                                    |
|                                                                                                    |                                                                                           | Senden                                 |                                                                                              |                                                                                                    |
|                                                                                                    |                                                                                           |                                        |                                                                                              |                                                                                                    |

#### 6.8 Softwareübersicht

|                                                                                                    | Choose Language V                                                 |
|----------------------------------------------------------------------------------------------------|-------------------------------------------------------------------|
| • Alume - Alume - Alum |                                                                   |
| QAM Modulat                                                                                                    | or - AMA 299                                                      |
| Status Std. Einst. Erw.                                                                                                    | Einst. Prg. Filter NIT-Tabelle LCN Software IP-Netzwerk MIB       |
|                                                                                                    | WEB-Frontend                                                      |
| WEB Server                                                                                                    | 9859_81_90_03/Webserver/V1.06/27.10.2011/JR                       |
|                                                                                                    | Systemsoftware                                                    |
| System Controller                                                                                                    | 9859.81-88.03/Systemcontroller/V1.10/25.01.2012/JR                |
| FPGA-Bootcontroller                                                                                                    | 9859.81-88.01/FPGA Boot Controller(2)/V1.03/16.10.08/JR           |
| TS-FPGA Image                                                                                                    | 9859.81-87.01/TS-Mux;QAM-Modulator/V1.09/19.12.2011<br>/WE,JR     |
| TS-Bearbeitung                                                                                                    | 9859.81-90.01/TS-Manager/V1.14/19.12.2011/JR                      |
| ASI-Bootcontroller                                                                                                    | 9850.02-88.01/FPGA Download Controller/V1.35/08.09.2008<br>/MF,PK |
| ASI-FPGA Image                                                                                                    | 9850.02-87.01/ASI Input FPGA/V1.47/30.07.2010/WE,MF               |
| ZF-Umsetzer                                                                                                    | 9199.01-88.02/internal Controller/V2.00/26.06.2008/JH             |
|                                                                                                    |                                                                   |
| HF-Verstärker                                                                                                    | 9859.81-88.02/Amplifier controller/V1.04/01.12.2008/PK            |

Sprachauswahl

deutsch, englisch

#### Software-Versionen:

WEB-Frontend WEB Server Systemsoftware

System Controller FPGA-Bootcontroller TS-FPGA Image TS-Bearbeitung ASI-Bootcontroller ASI-FPGA Image ZF-Umsetzer HF-Verstärker Display Controller

#### **QAM Modulator** ASI-TS $\rightarrow$ DVB-C/ ITU-T J.83 Annex B, C

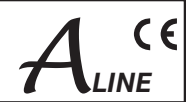

#### 6.9 IP-Netzwerk

| Verbindung hers                                                                                             | tellen mit 192.168.30 김 🔀                                                                                                    |
|----------------------------------------------------------------------------------------------------|----------------------------------------------------------------------------------------------------|
|                                                                                                    | E P                                                                                                    |
| Der Server "192.16<br>Benutzernamen und<br>Warnung: Dieser Se<br>Benutzernamen und<br>(Basisauthentifizieru | 8.30.112" an "admin" erfordert einen<br>d ein Kennwort.<br>erver fordert das Senden von<br>d Kennwort auf unsichere Art an<br>ung ohne eine sichere Verbindung). |
| Benutzername:                                                                                               | 🙎 admin 🛛 👻                                                                                                    |
| Kennwort:                                                                                                   | •••••                                                                                                    |
|                                                                                                    | Kennwort speichern                                                                                                    |
|                                                                                                    |                                                                                                    |
|                                                                                                    | OK Abbrechen                                                                                                    |

Beim Aufruf dieses Menüpunktes meldet sich zunächst das Administrator-Login-Menü.

Nach erfolgreichem Login können nun die Netzwerk- bzw. Benutzereinstellungen verändert werden.

|                                                                                     | Sprachauswahl                |
|-------------------------------------------------------------------------------------|------------------------------|
|                                                                                     | Werksseitig voreinge         |
| QAM Modulator - AMA 299                                                             | Netzwerk-Einstellur          |
| Status Std. Einst. Erw. Einst. Prg. Filter NIT-Tabelle LCN Software IP-Netzwerk MIB | IP-Adresse:                  |
| Netzwerk-Einstellungen                                                              | Subnetzmaske:                |
| TD Advances 102162.20175                                                            | Standardgateway:             |
| IM-Adlesse: 192100.30.175                                                           | MAC Adrossos                 |
| Standardnateway: 19216830.254                                                       | MAC-AUTESSE.                 |
| MAC-Adresse: 00409D433597                                                           |                              |
| Anwenden                                                                            | Benutzer-Einstellun          |
| Benutzer-Einstellungen                                                              |                              |
| Administratoranmeldung :                                                            | <u>Administratoranme</u>     |
| Benutzername :                                                                      | Benutzername:                |
| Passwort :                                                                          | Kennwort/ Passwort:          |
| Benutzeranmeldung :                                                                 |                              |
| Benutzername :                                                                      | Do musta o no mano a laborar |
| Passwort :                                                                          | Benutzeranmeldung            |
| Arwenden                                                                            | Benutzername:                |
| SNMP-Einstellungen                                                                  | Kennwort/ Passwort:          |
| SNMP-Zugang:                                                                        |                              |
| Read community : public                                                             | SNMP-Finstellunge            |
| Then Einstellungen :                                                                | entili Enterenange           |
| Tran community : public                                                             | CNIMD Zumana                 |
| Trap Empfänger IP: 1:0000 2: 0000 3: 0000                                           | SNMP-Zugang:                 |
| Anwenden                                                                            | Read community:              |
|                                                                                     | Write community:             |
|                                                                                     |                              |

deutsch, englisch

Werksseitig voreingestellt sind folgende Daten:

#### Netzwerk-Einstellungen

192.168.2.80 255.255.255.0 192.168.2.1 Anzeige der MAC-Adresse

Benutzer-Einstellungen

Administratoranmeldung: Benutzername: Kennwort/ Passwort:

Benutzeranmeldung: Benutzername:

SNMP-Einstellungen

Trap Einstellungen: Trap community:

public Trap Empfänger IP 1 0.0.0.0 2 0.0.0.0 3 0.0.0.0

- Die Kennwortabfragen (Administrator, Benutzer) können durch Löschen von Benutzername und Passwort deaktiviert werden.
- Die Adressen können an das eigene Netzwerk angepaßt werden.

admin

user

public

private

password

password

## 7. SNMP-Management

#### 7.1 MIB herunterladen

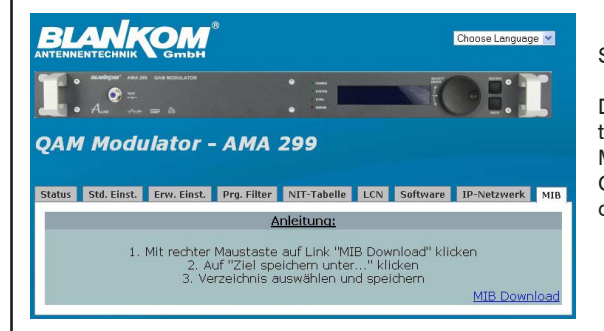

#### Sprachauswahl

deutsch, englisch

Die vollständige MIB eines AMA 299 kann gemäß nebenstehender Anleitung mit dem Download-Link "MIB Download" heruntergeladen werden. Mit einem MIB-Browser kann diese ausgewertet und zur Steuerung des Gerätes über einen Netzwerk- bzw. SNMP-Manager herangezogen werden, der über SNMP verfügt.

## 7.2 Trap-Meldungen

| Lfd.Nr. | Meldung                          | Тур         | Bemerkung                               |
|---------|----------------------------------|-------------|-----------------------------------------|
| 01      | Power Fail                       | CRITICAL    | Kurzschluss                             |
| 02      | System Reset                     | WARNING     | Reset nach internem Fehler              |
| 03      | Signal ok                        | INFORMATION | Baugruppe arbeitet korrekt              |
| 04      | ASI input not sync               | WARNING     | kein Eingangssignal am ASI-Eingang      |
| 05      | IIC error                        | CRITICAL    | IIC-Bus-Fehler                          |
| 06      | TS-MUX not sync                  | WARNING     | kein Transportstrom am FPGA             |
| 07      | Internal controller reset        | WARNING     | Fehler beim Zugriff auf int. Controller |
| 08      | FPGA: Program memory full        | WARNING     | Überlauf Programmspeicher im FPGA       |
| 09      | FPGA: PID memory                 | WARNING     | Überlauf PID-Speicher im FPGA           |
| 10      | FPGA: Directory full             | WARNING     | Überlauf Directory im FPGA              |
| 11      | FPGA: FAT memory full            | WARNING     | Überlauf FAT-Speicher im FPGA           |
| 12      | FPGA: TS-Packed buffer overflow  | WARNING     | Überlauf TS-Packet Buffer               |
| 13      | QAM overflow                     | CRITICAL    | QAM-Überlauf                            |
| 14      | Sync error data FIFO             | CRITICAL    | Daten-FIFO arbeitet nicht korrekt       |
| 15      | No response to OPEN command      | CRITICAL    | Fehler interne Schnittstelle            |
| 16      | Up Converter: PLL1 not locked    | CRITICAL    | PLL1 des Umsetzers keine Funktion       |
| 17      | Up Converter: PLL1 not locked    | CRITICAL    | PLL2 des Umsetzers keine Funktion       |
| 18      | Up Converter: IF input too small | WARNING     | ZF-Pegel am Umsetzer-Eingang zu klein   |
| 19      | Up Converter: IF input too large | WARNING     | ZF-Pegel am Umsetzer-Eingang zu groß    |
| 20      | UP Converter: IF input ok        | INFORMATION | ZF-Pegel am Umsetzer-Eingang ok         |
| 21      | Amplifier: RF Level too large    | WARNING     | HF-Pegel am Endstufenausgang zu groß    |
| 22      | Amplifier: RF Level too small    | WARNING     | HF-Pegel am Endstufenausgang zu klein   |
| 23      | Amplifier: RF Level ok           | INFORMATION | HF-Pegel am Endstufenausgang ok         |
| 24      | ASI input sync                   | INFORMATION | Signal am ASI-Eingang ok                |

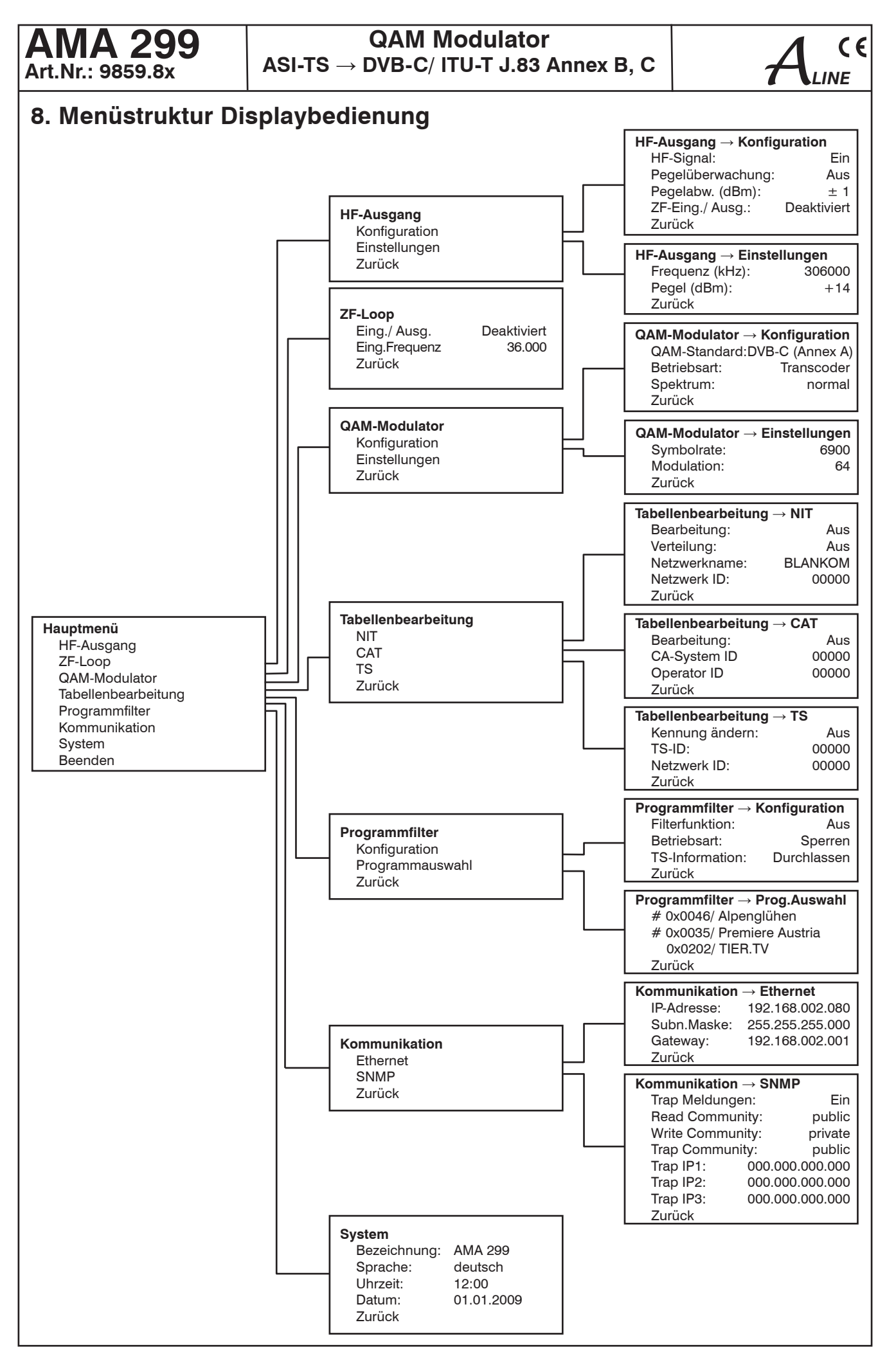

## AMA 299 Art.Nr.: 9859.8x

#### **QAM Modulator** ASI-TS $\rightarrow$ DVB-C/ ITU-T J.83 Annex B, C

## 9. Blockschaltbild

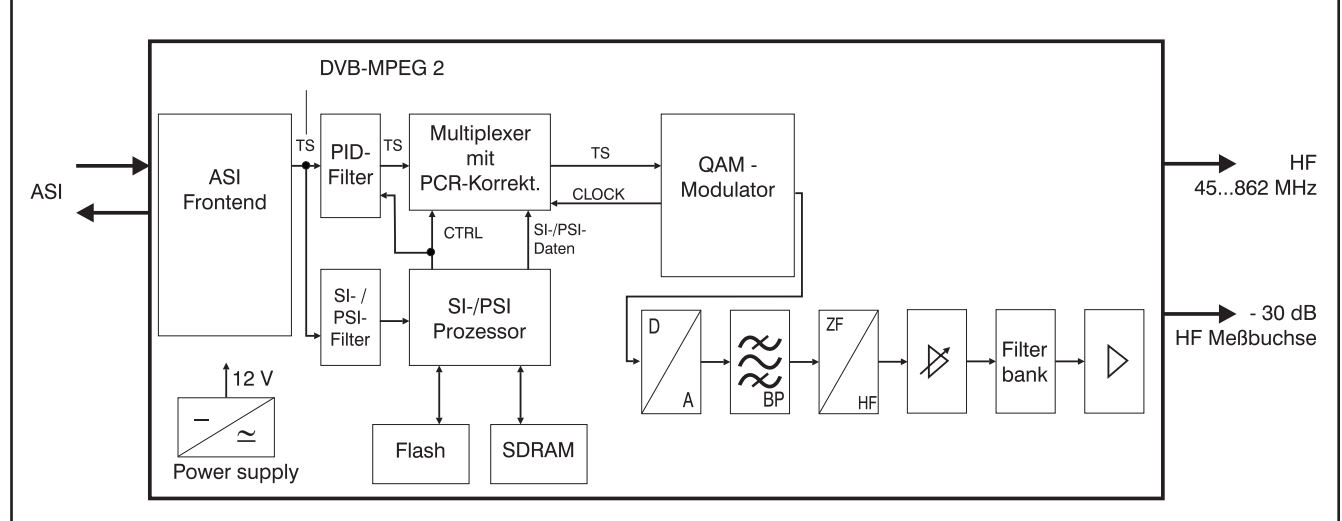

## 10. Technische Daten

ASI-Eingang

Pegelbereich Steckverbinder Impedanz ASI-Polarität

#### ASI-Ausgang

Pegel Steckverbinder Impedanz ASI-Polarität

#### ASI-Signalverarbeitung

Datenrate ASI-Übertragungsformat Eingang/ Ausgang TS-Übertragungsformat Eingang/ Ausgang Signalverarbeitung

#### QAM-Modulator Symbolrate

QAM-Modulation Annex B QAM-Konstell. 64; 256 Roll off 12 %, 18 Interleaving Conv. I= Fehlerschutz/ Reed Solom FEC + Trellis

Testsignale

Messsignal PSI-/ SI-Bearbeitung Nullpaket-Einfügung Signalverarbeitung

**ZF-Loop**\* Ausgang/ Eingang

Eingangsfrequenz

Ausgangsfrequenz Ausgangs-/ Eingangspegel Steckverbinder ZF-Entkopplung

HF-Ausgang Ausgangsfrequenzbereich

Ausgangsfrequenzbereich45 ... 862 MHzAbstimmraster10 kHz/ 25 kHz\*\*

200 ... 880 mV se BNC-Buchse 75  $\Omega$  normal/ negiert

800 mV<sub>ss</sub> (± 10 %) BNC-Buchse 75  $\Omega$ normal

0,625...213 Mbps

continuous, burst/ burst

jeweils 188, 204 Byte EN 50083-9 [1]

1,0 ... 7,2 MSps ITU-T J.83 Annex B, C, DVB-C Annex C DVB-C 16; 32;64; 64 128; 256 15% 12 % 18 % 13 % Conv. I=128, J=4 Conv. I=12 Conv. I=12 Reed Solomon (128,122) Reed Solomon Reed Solomon (204, 188,8) (204, 188,8) entsprechend eingestellter Symbolrate & QAM-Konstellation unmod.Träger (Signalpegel) abschaltbar kontinuierlich

EN 300 429 [2] (DVB-C) ITU-T J.83 [4] (Annex B, C) intern gebrückt oder extern verfügbar 36.000, 36.125, 36.150, 38.900, 44.000, 45.750 MHz 36.000 MHz - 14 dBm (95 dBμV) 2x BNC-Buchse, 75 Ω ≥ 80 dB

Max. Ausgangspegel 14 dBm (123 dBµV) Pegelstellbereich -10 ... +14 dBm Kanalbelegung nachbarkanaltauglich Steckverbinder F-Buchse, 75  $\Omega$ Rückflussdämpfung > 18 dB 45 MHz - 1,5 dB/ Oktave Testausgang - 30 dB (± 1 dB) Signalqualität MFR ≥ 43 dB (14 dBm)  $\geq$  45 dB (11 dBm) Schulterdämpfung  $\geq$  50 dB (14 dBm) ≥ 58 dB (11 dBm) Nebenwellenabstand 45...862 MHz  $\geq$  60 dB (14 dBm) ≥ 63 dB (11 dBm) C/N (> 25 MHz Abstand v. Kanalmitte) BW = 6 MHztyp. 79 dB BW = 8 MHztyp. 78 dB 1 kHz; typ. -92 dBc/Hz Phasenrauschen 10 kHz; typ. -101 dBc/Hz 100 kHz; typ. -108 dBc/Hz max. Frequenzabweichung ± 30 kHz ± 0,5 dB (5 ... 45 °C) Ausgangspegelstabilität Ausgangspegelgenauigkeit ± 1,5 dB Amplituden-Frequenzgang im Kanal (8 MHz) max. 1 dB<sub>ss</sub> **Betriebsparameter**  $100 \ldots 240$  V  $\sim 50/$  60 Hz

Versorgungsspannung

Leistungsaufnahme

Umgebungsbedingungen

Temperaturbereich Temperaturbereich f. Datenhaltigkeit Relative Luftfeuchte Montageort

#### Sonstiges

Abmessungen (B x H x T) Masse

#### Lieferumfang

4.200 g 1x Geräteanschlussleitung 1x RJ45-Verbindungskabel 1x Montage-Satz 2x Ersatzsicherung T 1A/ 250V

 $\leq$  80 % (nicht kondens.)

spritz- und tropfwasser-

448 x 44 x 350 mm

100 ... 353 V = 18 W

-10 ... +55 °C

5 ... 45 °C

geschützt

\* nur in Gerätevariante 9859.82 verfügbar

\* 25-kHz-Raster nur bei aktivem ZF-Loop mit 36.125 MHz Eingangsfrequenz

| AMA 299<br>Art.Nr.: 9859.8x                                                                                                    | $\begin{array}{l} \textbf{QAM Modulator} \\ \textbf{ASI-TS} \rightarrow \textbf{DVB-C}/ \text{ ITU-T J.83 Annex B, C} \end{array}$                                                                                                    | ALINE                        |
|----------------------------------------------------------------------------------------------------|----------------------------------------------------------------------------------------------------|------------------------------|
| 11. Glossar                                                                                                    |                                                                                                    |                              |
| ASI<br>BW<br>CA<br>CAT<br>DVB<br>EIT<br>ETSI<br>FAT<br>FEC<br>FIFO<br>FPGA<br>HF<br>HTML<br>HTTP<br>I/Q<br>ID<br>IF<br>IFI<br>IIC<br>IP<br>LED<br>MAC<br>MER<br>MIB<br>MPEG<br>NIM<br>Nios<br>NIT<br>PAT<br>PCR<br>PID<br>PMT<br>PSI<br>QAM<br>RF<br>SDT<br>SI | Asynchronous Serial Interface<br>Bandwidth<br>Conditional Access<br>Conditional Access Table<br>Digital Video Broadcasting (-C Cable, -S Satellite, -S2<br>Event Information Table<br>European Telecommunications Standards Institute<br>File Allocation Table<br>Forward Error Correction<br>First In-First Out<br>Field Programmable Gate Array<br>Hochfrequenz<br>Hypertext Markup Language<br>Hypertext Transfer Protocol<br>In-phase/Quadrature-phase<br>Identifier<br>Intermediate Frequency Interface<br>Intermediate Frequency Interface<br>Internetiate Frequency Interface<br>Internet Protocol<br>Light Emitting Diode<br>Media Access Control<br>Modulation Error Ratio<br>Management Information Base<br>Moving Picture Experts Group<br>Network Interface Module<br>Produktname eines Prozessors<br>Network Information Table<br>Program Clock Reference<br>Program Clock Reference<br>Program Map Table<br>Program Specific Information<br>Radio Frequency<br>Service Description Table | Satellite 2, -T Terrestrial) |
| SNMP<br>TS<br>ZF                                                                                                    | Simple Network Management Protocol<br>Transport Stream<br>Zwischenfrequenz                                                                                                    |                              |

#### 12. Literaturverzeichnis

[1] EN 50008-9: Kabelnetze für Fernsehsignale, Tonsignale und interaktive Dienste - Teil 9: Schnittstellen für CATV-/ SMATV-Kopfstellen und vergleichbare professionelle Geräte für DVB/ MPEG-2-Transportströme

[2] EN 300 429: Digital Video Broadcasting (DVB): Framing structure, channel coding and modulation for cable systems

[3] EN 60728-11: Kabelnetze für Fernsehsignale, Tonsignale und interaktive Dienste Teil 11: Sicherheitsanforderungen (IEC 60728-11:2005); Deutsche Fassung EN 60728-11:2005

[4] ITU-T J.83 Digital Multi-Programm-Systeme für Fernseh-, Ton-und Datendiensten für Kabel-Verteilung, Änderung von Anhang B und C (2006)

[5] RFC 1157 Request for Comments (RFC): RFC Database URL: Http://www.rfc-editor.org/rfc.html

## 13. History

| Version | Datum      | Modifikation                  | Bearbeiter      |  |  |  |
|---------|------------|-------------------------------|-----------------|--|--|--|
| 1.00    | 16.01.2009 | Basisdokument                 | Rudolph         |  |  |  |
| 1.01    | 07.04.2009 | Überarbeitung                 | Rudolph, Häußer |  |  |  |
| 1.02    | 06.10.2009 | Überarbeitung (Punkt 6.3)     | Häußer          |  |  |  |
| 1.03    | 15.03.2011 | Überarbeitung (Punkt 10)      | Häußer          |  |  |  |
| 1.04    | 14.02.2012 | Überarbeitung Webseiten (LCN) | Häußer          |  |  |  |
|         |            |                               |                 |  |  |  |

| ы  | ANKOM  | Antonnontoohnik   | CmhU |
|----|--------|-------------------|------|
| DL | AINAUN | AITELITELIECTITIK |      |

Hermann-Petersilge-Straße 1 • 07422 Bad Blankenburg • Germany • Telefon +49 (0) 3 67 41 / 60-0 • Fax +49 (0) 3 67 41 / 60-100

## **C E** Konformitätserklärung

#### Der Hersteller

BLANKOM Antennentechnik GmbH · Hermann-Petersilge-Str. 1 · D-07422 Bad Blankenburg

#### bescheinigt die Konformität der Produktgruppe

Bezeichnung: QAM Modulator

**Typ:** AMA 299

Produkt-Nummer: 9859.8x

#### mit den folgenden Standards

EN 50083-2 EN 60728-11 (soweit zutreffend)

und den darin genannten weiteren gerätespezifischen Standards, denen diese Produkte unterliegen.

Datum: 25.02.2009

Unterschrift:

Piero Kirchner (Geschäftsführer)